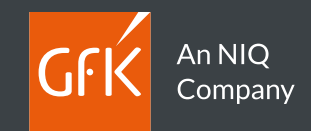

# Guida Rapida GfK Digital Trends Desktop

Powered by Wakoopa

GfK Italy *MM - Panel Maintenance* Ver 1.2

. . . . . . . . . . .

. . . . . . . . . . .

. . . . . . . . . . .

. . . . . . . . .

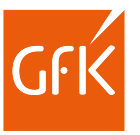

# Contenuto del Manuale

- A proposito di GfK Digital Trends
- Installazione
- Utilizzo di Digital trends
- Il tuo profilo e la guida di installazione Online

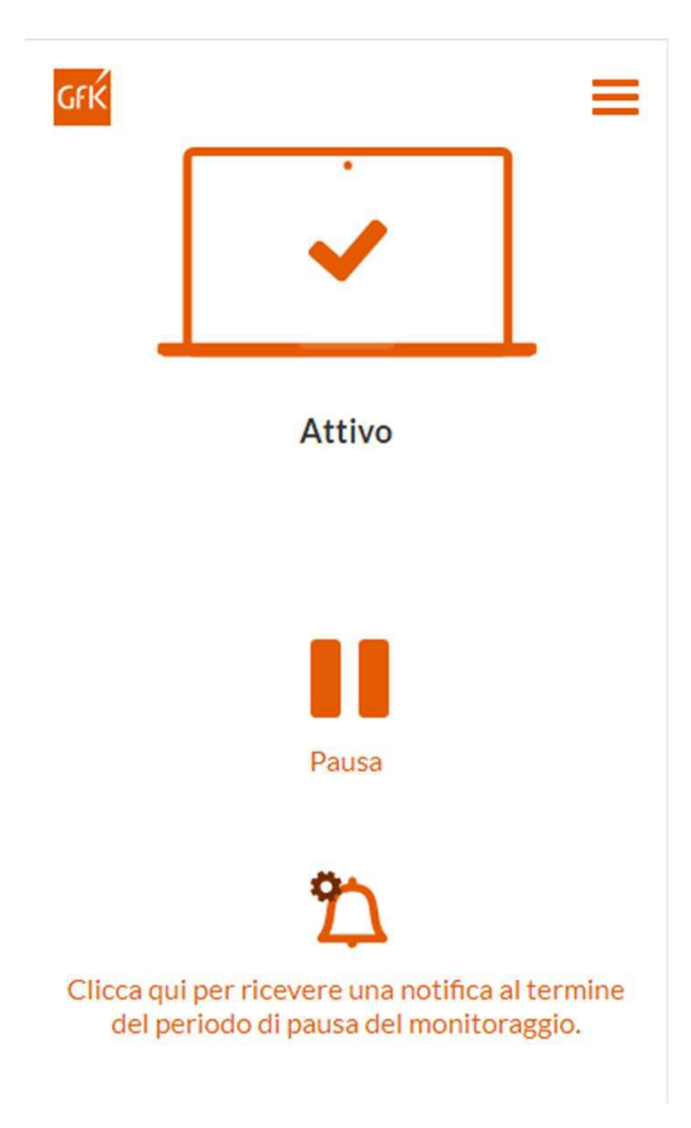

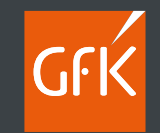

# A proposito di GfK Digital Trends

.

. . . .

· · · · · · · · ·

. . . . . . . . . . . .

. . . . . . . . . . . . . . . .

. . . . . . . . . . . . . . . . . . . .

3

# Benvenuto in GfK-Digital Trends

Le estensioni GfK Digital Trends per il tracciamento della navigazione WEB

- Come membro del panel Sinottica sei stato scelto per partecipare ad un progetto di ricerca di mercato innovativo e continuativo che studia le navigazioni Internet.
- Partecipando al programma GfK Digital Trends, otterrai la possibilità di influenzare i cambiamenti in termini di servizi e prodotti. Fornendoci approfondimenti su come utilizzi Internet e il tuo dispositivo Desktop, potrai aiutare le aziende a plasmare il futuro del mondo digitale.
- Questo manuale descrive come installare le estensioni sui Personal computer.

Per ulteriori informazioni sull'Indagine Sinottica contatta via e-mail: dp.gfkitaly@gfk.com Per il supporto tecnico contattaci via e-mail presso: webmonitor.gfkitaly@gfk.com

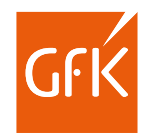

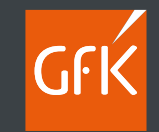

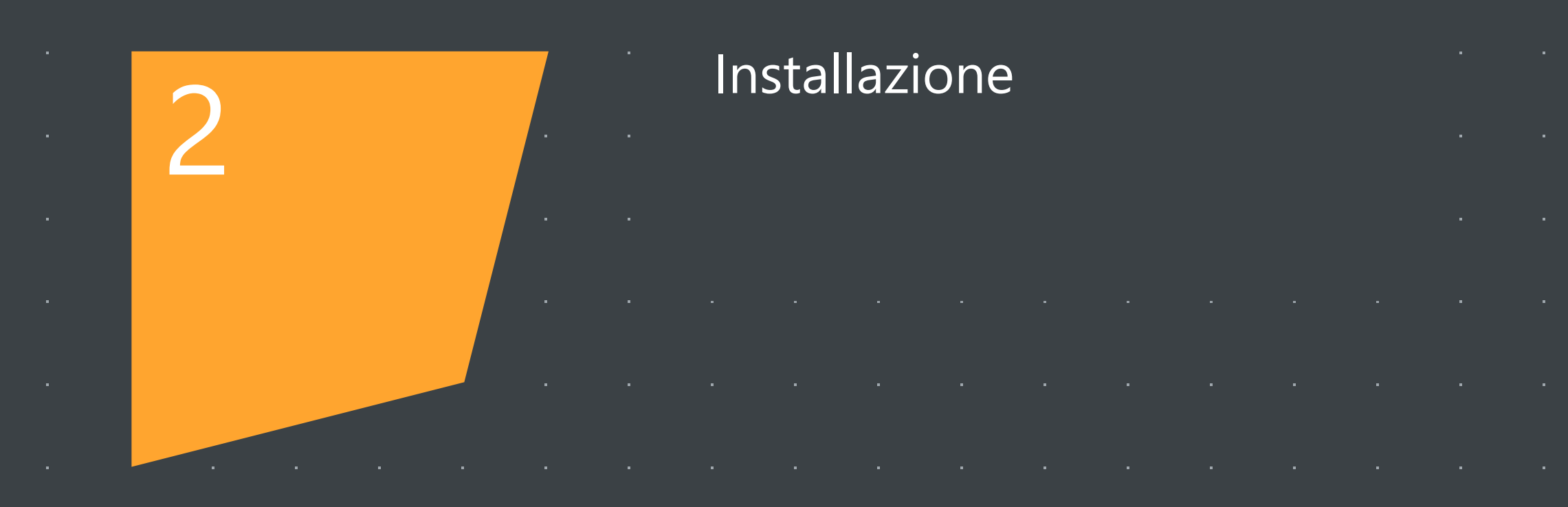

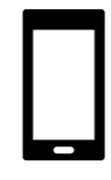

# Requisiti di sistema

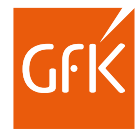

Le estensioni GfK Digital trends sono disponibili per i browser più comuni (Microsoft Edge, Google Chrome, Mozilla Firefox, Apple iOS Safari e Opera) indipendentemente dal sistema operativo utilizzato (Windows, iOS o Linux).

Accertati di avere sempre la versione aggiornata di ciascun browser prima di procedere all'installazione degli Add-on.

# **↓** Download

Se hai ricevuto la mail di richiesta attivazione clicca sul Link indicato per accedere alla pagina di configurazione PERSONALE Online dove troverai tutte le indicazioni per ottenere l'Add on per il browser che stai utilizzando.

### Esempio. https://gfkitaly.wkp.io/invitations/7ea4590e-7b4c-blah-blah-77518e29d80e

Puoi installare a tuo nome le estensioni su uno o più browser, saranno considerati validi solo per l'utente a nome del quale sono stati registrati gli add-on\*.

N.B. L'installazione è a carattere personale se necessitaste di installare estensioni per ulteriori familiari che utilizzano lo stesso PC occorrerà creare un profilo personalizzato per ciascun utente (fare riferimento alle istruzioni del Sistema operativo/ browser utilizzato) ed utilizzare i link personalizzati inviati direttamente da GfK all'indirizzo mail del familiare.

In ogni caso per ciascun browser è possibile installare 1 solo add on.

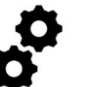

# Installazione

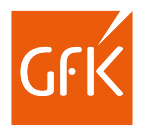

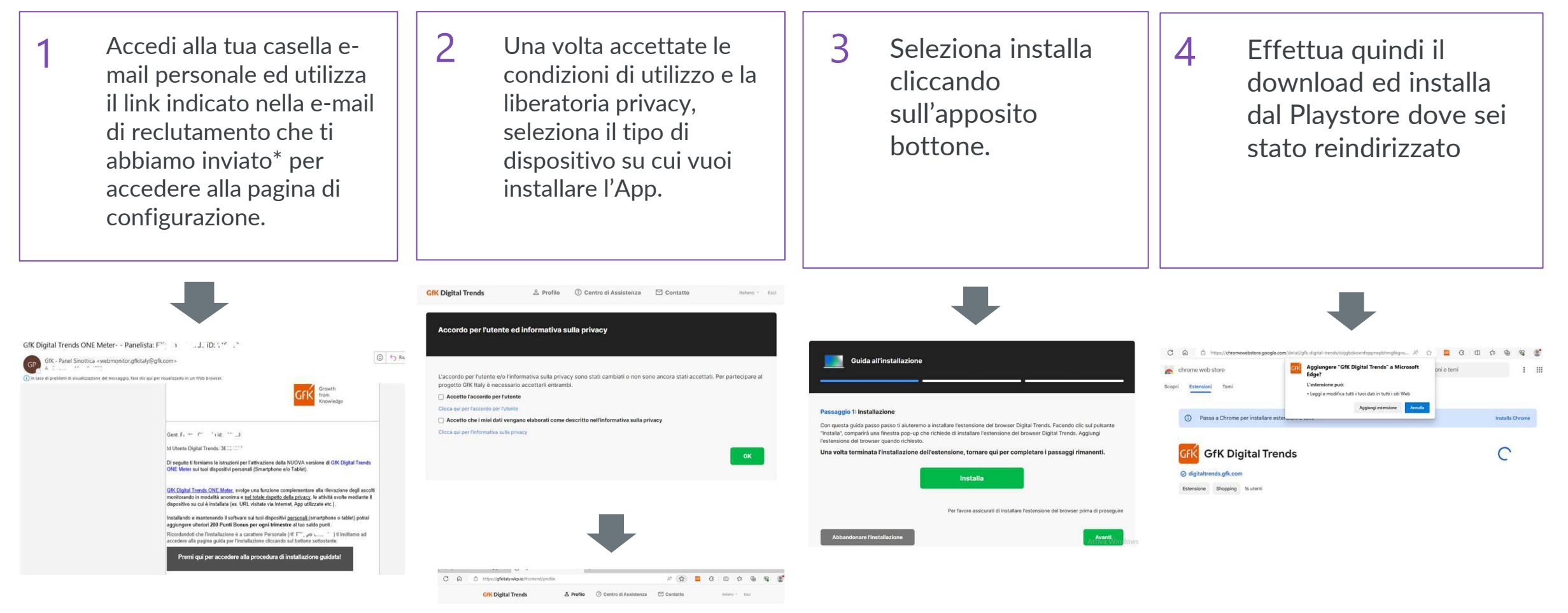

### I miei dispositivi

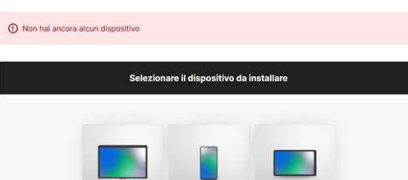

7

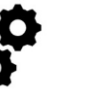

# Configurazione

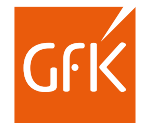

- 5 Torna alla pagina di configurazione e seleziona la voce Avanti per concludere la configurazione.
- 6 Se hai effettuato l'operazione correttamente vedrai apparire un'immagine riportante la tipologia del browser su cui hai installato l'Add-on.

A questo punto puoi procedere all'installazione di ulteriori estensioni a tuo nome sugli eventuali altri browser utilizzati, ogni nuovo add-on comparirà nella medesima pagina.

|                                                                                                    | hphit01 - robertino.zastelii@gm × Digital Trends × @ GfK Digital Trends | × GfK Digital Trends App per Edge × + |                                                              |                    |
|----------------------------------------------------------------------------------------------------|-------------------------------------------------------------------------|---------------------------------------|--------------------------------------------------------------|--------------------|
| Guida all'installazione                                                                                               | ර් කි එ https://gfkitaly.wkp.io/frontend/profile                        | A (2) VX (2) (2) (2) (4)              | GfK Digital Trends & Profilo ⑦ Centro di Assistenza 🖸 Cont   | atto Italiano - Es |
|                                                                                                    | GffK Digital Trends & Profile ⑦ Centro dl Assiste                       | inza 🖾 Contatto Italiano - Esci       | Stensione del browser Chrome è stato aggiunto al tuo profilo |                    |
|                                                                                                    | l miei dispositivi                                                      |                                       |                                                              |                    |
| stensione Digital Trends è stata installata correttamente                                                             |                                                                         | 0.0                                   | Smartphone Android                                           | 00                 |
| is 2: Varifies                                                                                                    | Windows                                                                 |                                       | Principale, Tcl 5059Y                                        |                    |
| fase, non è necessario intraprendere ulteriori azioni. Stiamo verificando se sia possibile stabilire una connessione. |                                                                         |                                       | Estensione del browner Edge                                  | 0.0                |
| tto funziona correttamente, la notifica diventa verde.                                                                | + Clicca qui per installare altr                                        | ri dispositivi                        | Windows                                                      | <b>0</b>           |
| ietro Avanti                                                                                                    | Le mie impostazioni                                                     |                                       |                                                              |                    |
|                                                                                                    |                                                                         |                                       | Estensione del browser Chrome                                |                    |
|                                                                                                    | Il tuo fuso orario corrente è impostato su: Europe - Rome               | Cambia il mio fuso orario             |                                                              |                    |
|                                                                                                    |                                                                         |                                       | Estensione del browser Firefox                               | ( 🕲 🖨              |
|                                                                                                    |                                                                         |                                       | Windows                                                      |                    |
|                                                                                                    |                                                                         |                                       |                                                              |                    |
|                                                                                                    |                                                                         |                                       | + Clicca gui per installare altri dispositivi                |                    |

Le mie impostazioni

7

Il tuo fuso orario corrente è impostato su: Europe - Rome

Cambia il mio fuso orario

8

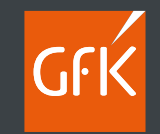

# Beneficiaries and the second second s

# Utilizzo di GfK Digital trends

.

· · · ·

· · · ·

· · · · · · · · ·

# La tua GfK Digital trends

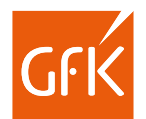

Se hai effettuato correttamente tutti i passaggi precedenti l'estensione è stata aggiunta al browser utilizzato, non sarà necessario effettuare alcun'altra operazione, il software funzionerà in totale autonomia rilevando ed inviando i dati in automatico.

|              |                        | A H              | 94       | 0   | Ψ       | P.4    |
|--------------|------------------------|------------------|----------|-----|---------|--------|
| ilo ⑦ Centro | Estensioni             |                  |          |     | taliano | · Esci |
|              | GTK GRK Digital Trends |                  | 6        | ••• | -       |        |
|              | G Gestisci estensioni  |                  |          |     |         |        |
|              | Apri i componenti a    | ggiuntivi Micros | oft Edge |     |         |        |
| dge          |                        |                  |          |     | 0       | 0      |
|              |                        |                  |          |     |         |        |
|              |                        |                  |          |     |         |        |

- Puoi scegliere di visualizzare o nascondere l'icona che ti permette di accedere alle na la voce Estensioni all'interno del menu del
  - Selezionando il comando <sup>000</sup> puoi accedere al menù contestuale che ti permetterà di mettere in pausa l'estensione evitando ogni tracciamento nei momenti in cui desideri più privacy, in questo modo sarà temporaneamente sospeso ogni tracciamento.

2

Selezionando l'ulteriore menù presente in alto a destra potrai inoltre accedere alle info relative alle credenziali con cui è installata l'App e/o chiedere assistenza.

| office  | <b>2</b>                                                                                   | aliteta da ca                                                                                                  |
|---------|--------------------------------------------------------------------------------------------|----------------------------------------------------------------------------------------------------|
|         |                                                                                            | Applied To                                                                                                    |
|         |                                                                                            | rda por                                                                                                    |
| Edge    | Attive                                                                                     | rmati                                                                                                    |
|         |                                                                                            |                                                                                                    |
| ica qui |                                                                                            | ing source, no<br>ing or annah<br>orange, all<br>orange de<br>orange de<br>orange de<br>orange de<br>orange de |
|         | Pours                                                                                      | ndi seguit<br>sti, stra so<br>scrimit, Ac<br>anto reguit                                                       |
|         | en                                                                                         | Edanelle<br>Incapation<br>solargeat                                                                            |
| tato su | LA via tuso e                                                                              | its dat Mit                                                                                                    |
|         | Cilcuargol per ri cevere una notifica al termine<br>del periodo di pausa del monitoraggio. | tern i vojst<br>sanske di                                                                                      |

|                                                                                                    |                                    |                        |                 | and hand the second second sec |                                                                            |                                       |  |
|----------------------------------------------------------------------------------------------------|------------------------------------|------------------------|-----------------|----------------------------------------------------------------------------------------------------|----------------------------------------------------------------------------|---------------------------------------|--|
| D Oylat hank X                                                                                                    | # DR Dylar fands                   | X 🧧 SK Sylut herde App |                 |                                                                                                    |                                                                            |                                       |  |
| and particular sector of the particular sector of the particular sector | givenan@postid_bash-55525          | 6. <u>2</u> G G M      |                 |                                                                                                    |                                                                            |                                       |  |
| Trends                                                                                                    |                                    | ×                      |                 | formativa sulla p                                                                                                    | Informazion<br>Digital Ti                                                  | ni su GfK<br>rends                    |  |
| er lubente ed informatika sa                                                                                                    | ala j                              |                        |                 |                                                                                                    |                                                                            |                                       |  |
| tiva Privacy e modul                                                                                                    | 0 6                                |                        |                 | · e modulo di                                                                                                    | Versione dell'estensione:<br>None dell'estenser:<br>Versione del tanovaer: | 20.1.1<br>Edge (H4 b)<br>116.0.2009.4 |  |
| amanter 14/43(2004                                                                                                    |                                    |                        |                 | 15.28144, Italia (1990).1                                                                                                    | Skilema operativo:                                                         | Windows (x86 d                        |  |
| Via Tertora 30, Mieros 20144, Inale I<br>altogressoritiva ristintet Lapresente le<br>altan. 10 e 14 insteaso a transi et alt<br>Presedente del attal 102010, e successio<br>dall personal tamps par temps aggins                                                                                                    | Pi<br>and Pi<br>and Ass            | rivacy<br>istenza      | ar<br>Ay<br>Ay  | <ol> <li>La presando trifunitar<br/>o di tra til di dati persor<br/>1993, o successivo most<br/>ser tempo applicación; i<br/>laternatione cue OK. (I</li> </ol>                                                                                                    | Versione del sistema<br>operativo:<br>ID-utente:                           | t<br>t                                |  |
| ulin é parla didat presenti, dei viseda<br>ates stal nel anoster le roda late da<br>nos stropis considerat dat personal<br>planere ta                                                                                                    | en de<br>la persona de<br>la tarre |                        | ni<br>10.<br>10 | sonati, si intende quan.<br>I in mado tale che la per<br>reti dell'personali. La re                                                                                                    | Hai bisogno di                                                             | assistenza                            |  |
| Existine mensanteau, cliricitarea a legger<br>et dati personet trattareat, sur perche ti<br>antiasi c'horiento, con effetto por il futor                                                                                                    | er ben<br>roman<br>h               |                        | le-<br>re       | institerno a loggero la pr<br>mol, sul perché il balla<br>chieta per l'hutura.                                                                                                    | Industrie                                                                  | aseria                                |  |
| North Boleanes, Stittlah S.A., 1041                                                                                                    | 100                                |                        |                 | Italia S.xt., (1994) potr                                                                                                    | N                                                                          | a                                     |  |
| tetti farti anagrafici, le visitre risporte a<br>di menuatri (valutazione dei vrebi dali p                                                                                                    | in the second                      |                        | 641<br>1877     | Vostre risposte a indag                                                                                                    | 2                                                                          | P F                                   |  |

hahit0

# Il tuo profilo e la guida di installazione Online

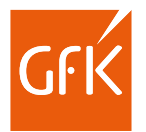

Conserva la nostra e-mail di attivazione per visualizzare la tua performance on-line

- Accedendo al link di installazione anche dopo aver attivato il tuo dispositivo potrai:
- Visualizzare lo stato del tuo dispositivo
- Recuperare le credenziali di accesso
- Installare nuovi dispositivi (è ammesso l'utilizzo di un solo dispositivo Privato ed uno di Lavoro per ciascun panelista)
- Rimuovere i dispositivi inutilizzati
- Utilizzare la guida di configurazione on-line
- Contattare direttamente l'assistenza tecnica

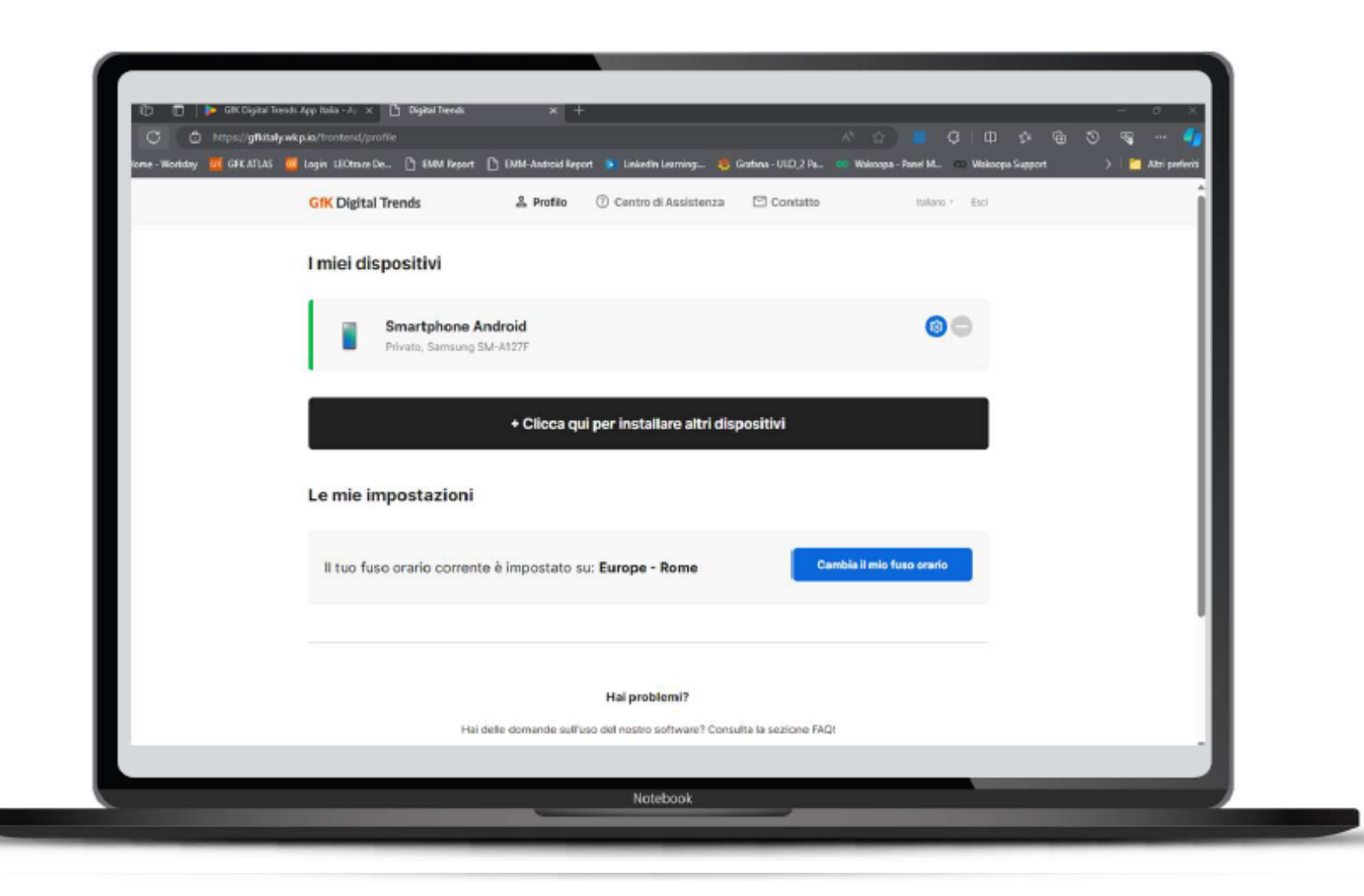

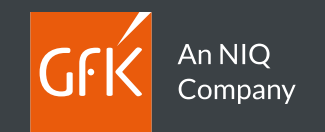

# <u>Grazie</u>

. . . . . . . . . . . . . .

## gfk.com

· · · · · · · · · · · · · · ·